Here's how you reset your password on EJN's website.

- Q Log in
- 1. At the top left of our website, click on a blue button that reads "Log in."

2. At the new page that opens, click on the "Don't remember your password?" link.

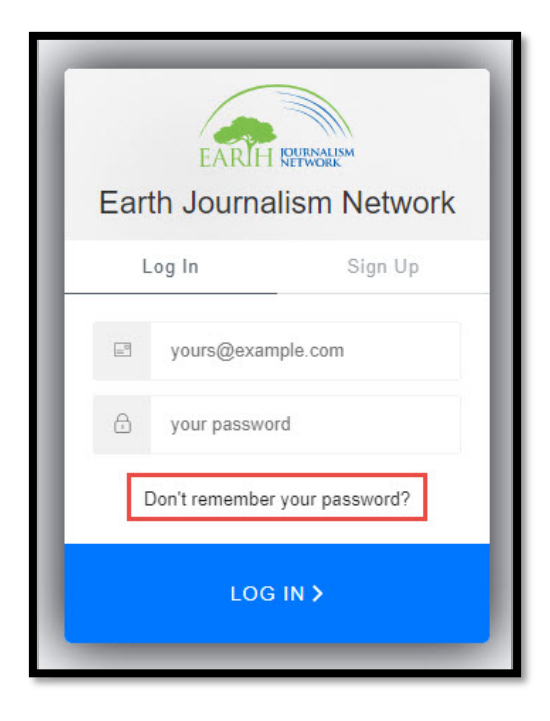

3. Type in your e-mail that you used to register an account at our website and hit

"Send Email." You will see a green notification saying "We've just sent ou an email to reset your password."

| • EARTH REFERENCE                         | Earth Journalism Network      |                    |
|-------------------------------------------|-------------------------------|--------------------|
| Please enter your email address. We will  | Log In                        | Sign Up            |
| send you an email to reset your password. | EJN-SocialMe                  | edia@internews.org |
| l vours@example.com                       | 🖯 your passwor                | d                  |
|                                           | Don't remember your password? |                    |
| SEND EMAIL 7                              |                               |                    |

4. Next, go to your inbox and open the e-mail from "info.ejn@internews.org" with the subject "Reset your password." Click on the orange button that reads "Confirm."

| Reset your password                                                                                                    |  |  |
|----------------------------------------------------------------------------------------------------|--|--|
| Info.ejn (info.ejn@internews.org)<br>Thu 2022-01-13 17:39                                                                                                    |  |  |
| You have submitted a password change request!                                                                                                    |  |  |
| URL https://earthjournalism.us.auth0.com/u/reset-<br>password?ticket=                                                                                                    |  |  |
| If you are having any issues with your account, please don't hesitate                                                                                                    |  |  |
| to contact us by replying to this mail.<br>Thanks!                                                                                                    |  |  |
| You're receiving this email because you have an account in Earth Journalism Network. If you are<br>not sure why you're receiving this, please contact us through our Support Center. |  |  |
| Reply Forward                                                                                                    |  |  |

5. A new page will open, where you'll be able to set up your new password. Choose a strong one!

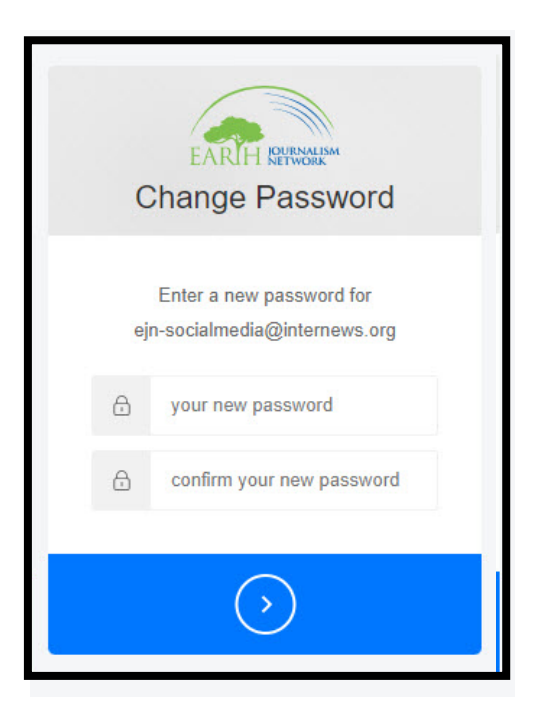

When you finish these steps, you'll be able to log in again to our website. If you have any questions, please drop us a message at info.ejn@internews.org.